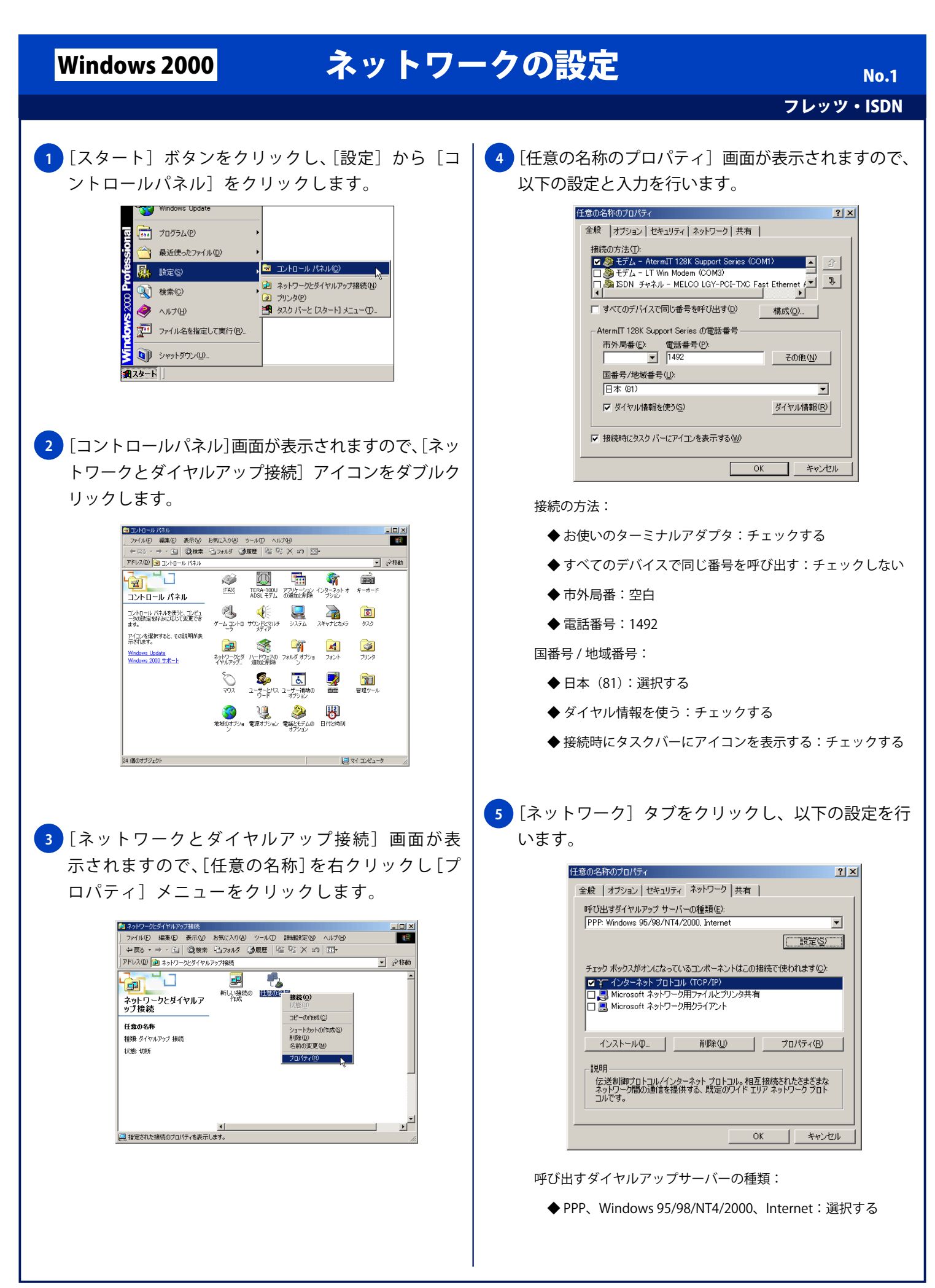

## Windows 2000

## ネットワークの設定

No.2 フレッツ・ISDN

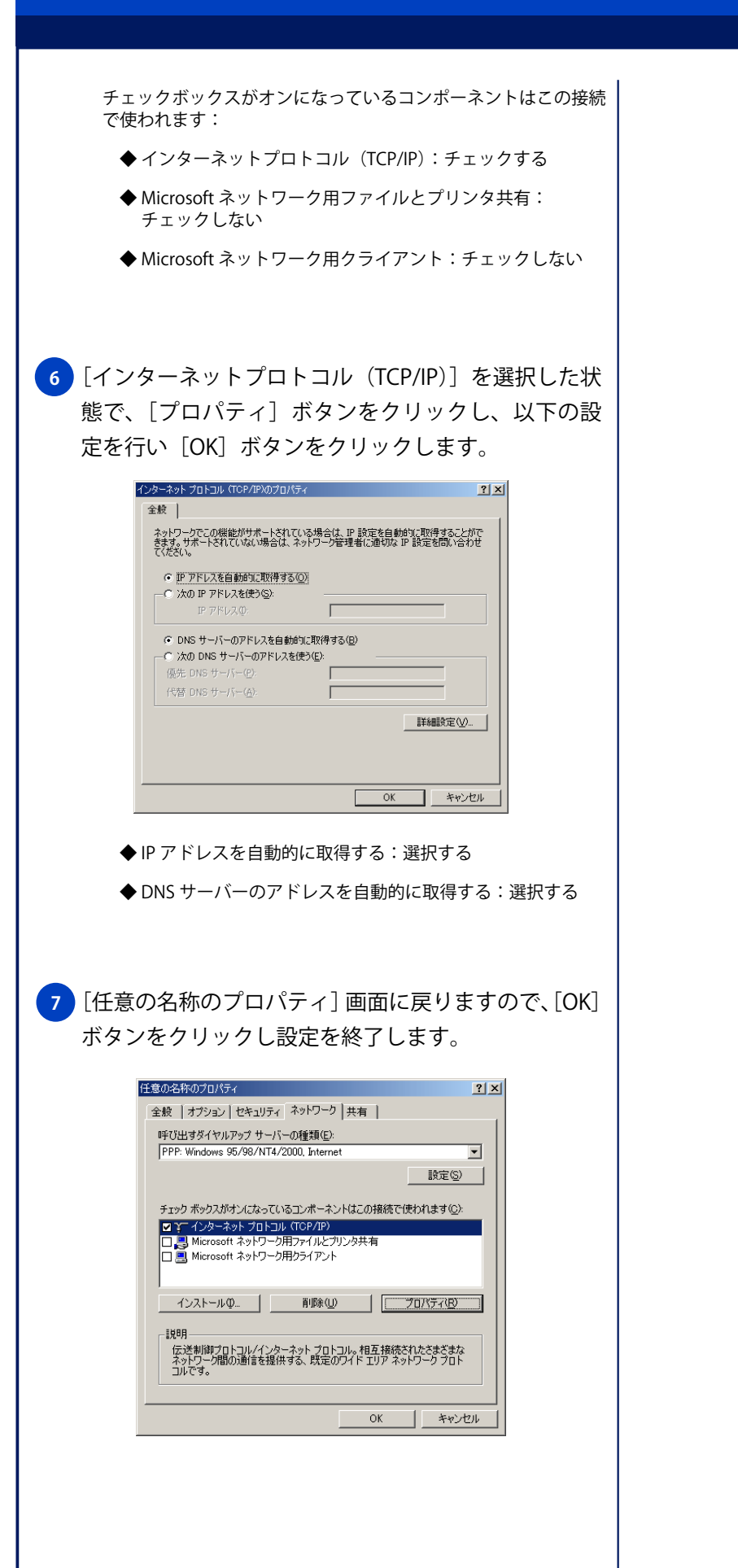